# <u>Meisje en kauwgom</u> – video les

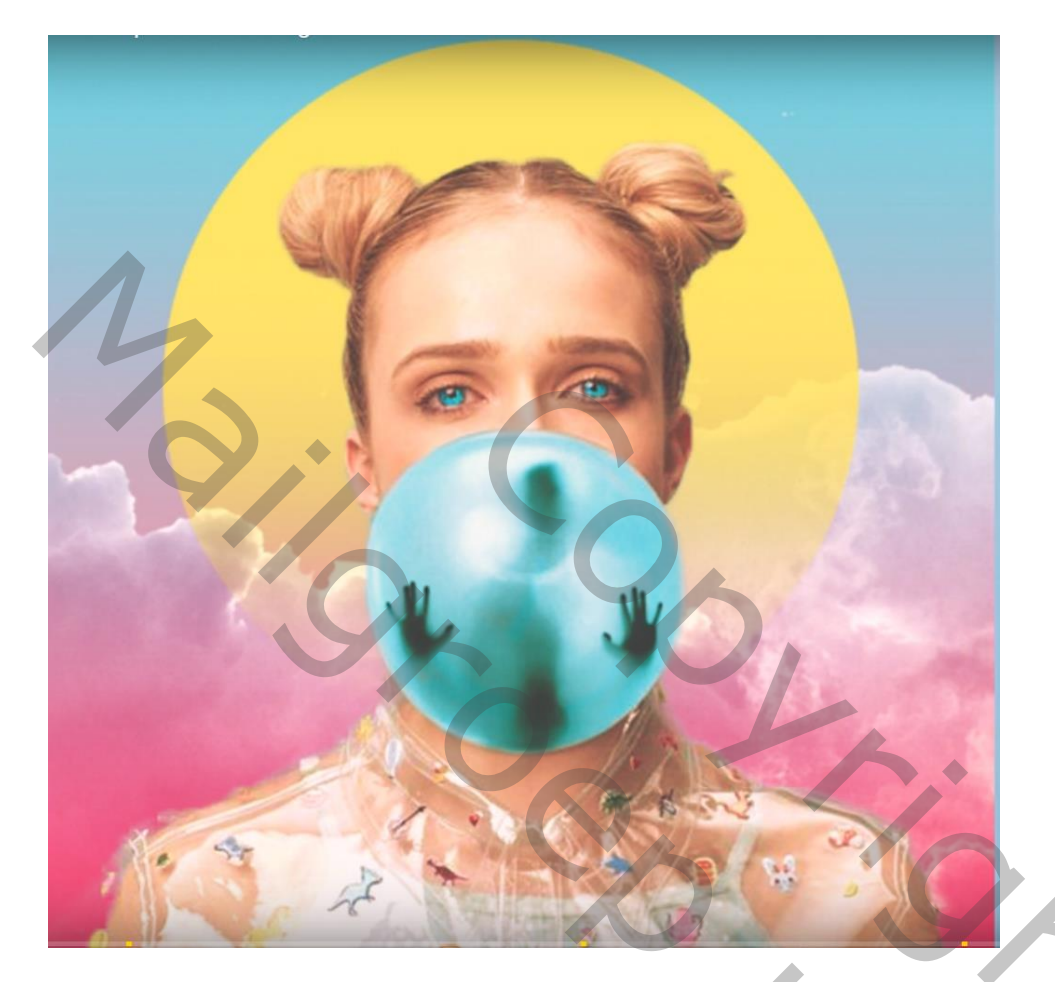

Open afbeelding met meisje ; achtergrond laag ontgrendelen; selectie maken van het meisje Laagmasker toevoegen

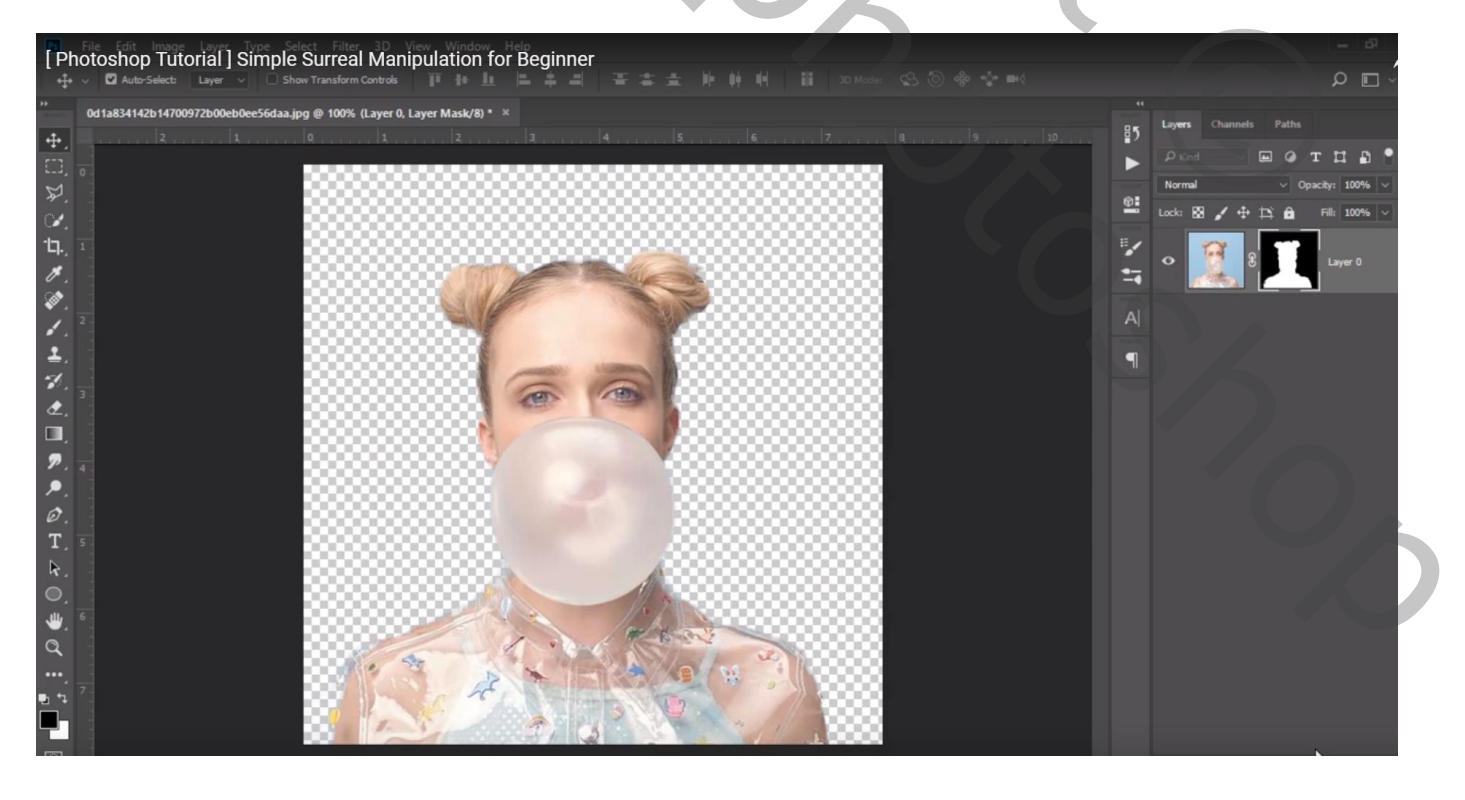

### Aanpassingslaag 'Verloop', kleur links = # FC82A4; rechts = # 7DD8EF De laag onder laag met "meisje" slepen

| Photoshop Tutorial I Simple Surreal Manipulation for Beginner               |              | - 0           |
|-----------------------------------------------------------------------------|--------------|---------------|
| ti v Click and drag to reposition the gradient.                             |              |               |
| ** 0d1a834142b14700972b00eb0ee56daa.jpg @ 100% (Gradient Fill 1, RGB/8) * × | anale Daths  |               |
|                                                                             | nets Patitis |               |
|                                                                             |              |               |
| State     Gradient Fill     X                                               |              |               |
| Gradient:                                                                   | * H B        | Fall: 100%    |
|                                                                             | 8            | Gradient Fill |
| Style: Unear Cancel                                                         |              |               |
| Angle: + 90 °                                                               | 9            | 12000 0       |
| Scale: 100 v %                                                              |              | Layer o       |
| Reverse Dither                                                              |              |               |
| Align with layer                                                            |              |               |
| Reset Alignment                                                             |              |               |
| 2.                                                                          |              |               |
|                                                                             |              |               |
| $\mathcal{O}_{\cdot}$                                                       |              |               |
| T, S                                                                        |              |               |
|                                                                             |              |               |
|                                                                             |              |               |
|                                                                             |              |               |
|                                                                             |              |               |
|                                                                             |              |               |
|                                                                             |              |               |

Afbeelding "bergen" toevoegen; sleep onder laag "meisje"; pas de grootte aan Laagmodus = Bedekken

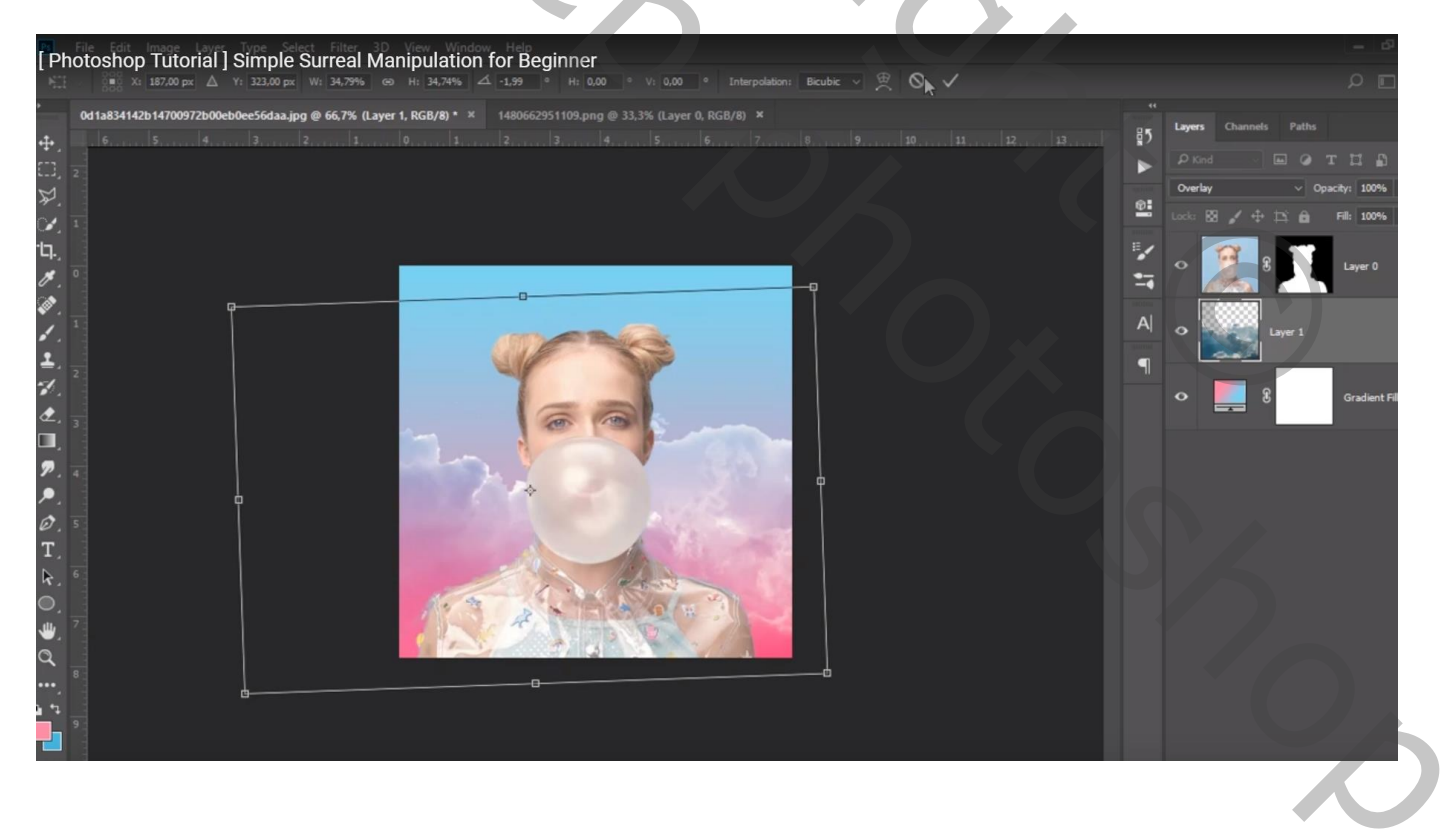

## Cirkel vorm tekenen; kleur = # EFE65E ; laag onder laag "meisje"

| Photoshon Tutorial I Simple Surreal Manipulation for Beginner                                                     |    |               |            |
|----------------------------------------------------------------------------------------------------|----|---------------|------------|
|                                                                                                    |    |               |            |
| * 0d1a834142b14700972b00eb0ee56daa.jpg @ 100% (Ellipse 1, RGB/8) * × 1480662951109.png @ 33,3% (Layer 0, RGB/8) × |    | Lavers Change | ds Paths   |
| ♣,                                                                                                    | 85 | Outer d       |            |
|                                                                                                    |    |               |            |
| ¥.                                                                                                    | Ø  |               |            |
|                                                                                                    |    | 1000 B0 y 1   |            |
|                                                                                                    |    | o 🖗           | E Layer 0  |
|                                                                                                    |    | A STATE       |            |
|                                                                                                    | A  |               | Ellipso 1  |
|                                                                                                    | -  |               |            |
|                                                                                                    |    |               |            |
|                                                                                                    |    | °             | Layer 1    |
|                                                                                                    |    | _             |            |
|                                                                                                    |    | •             | 8 Gradient |
|                                                                                                    |    |               |            |
|                                                                                                    |    |               |            |
| T, S                                                                                                    |    |               |            |
| R.                                                                                                    |    |               |            |
|                                                                                                    |    |               |            |
|                                                                                                    |    |               |            |
|                                                                                                    |    |               |            |
|                                                                                                    |    |               |            |
|                                                                                                    |    |               |            |
|                                                                                                    |    |               |            |

Voeg aan die gele vorm laag een laagmasker toe Op het laagmasker trek je een Lineair zwart transparant Verloop van onder naar boven

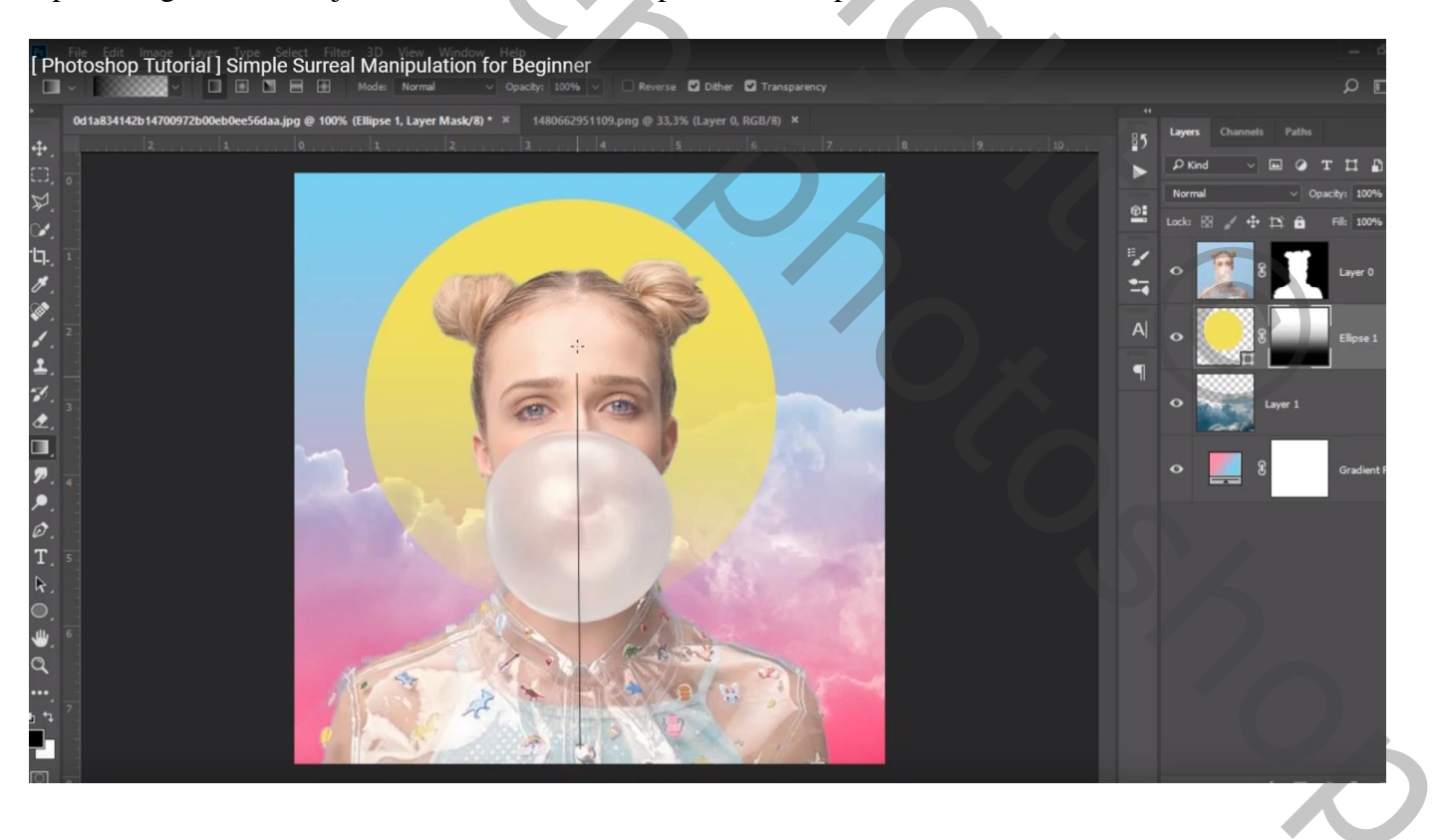

Nieuwe laag boven laag meisje; zacht penseel, 4 px, kleur = # 4BC0DD Ogen beschilderen ; laagmodus = Bedekken

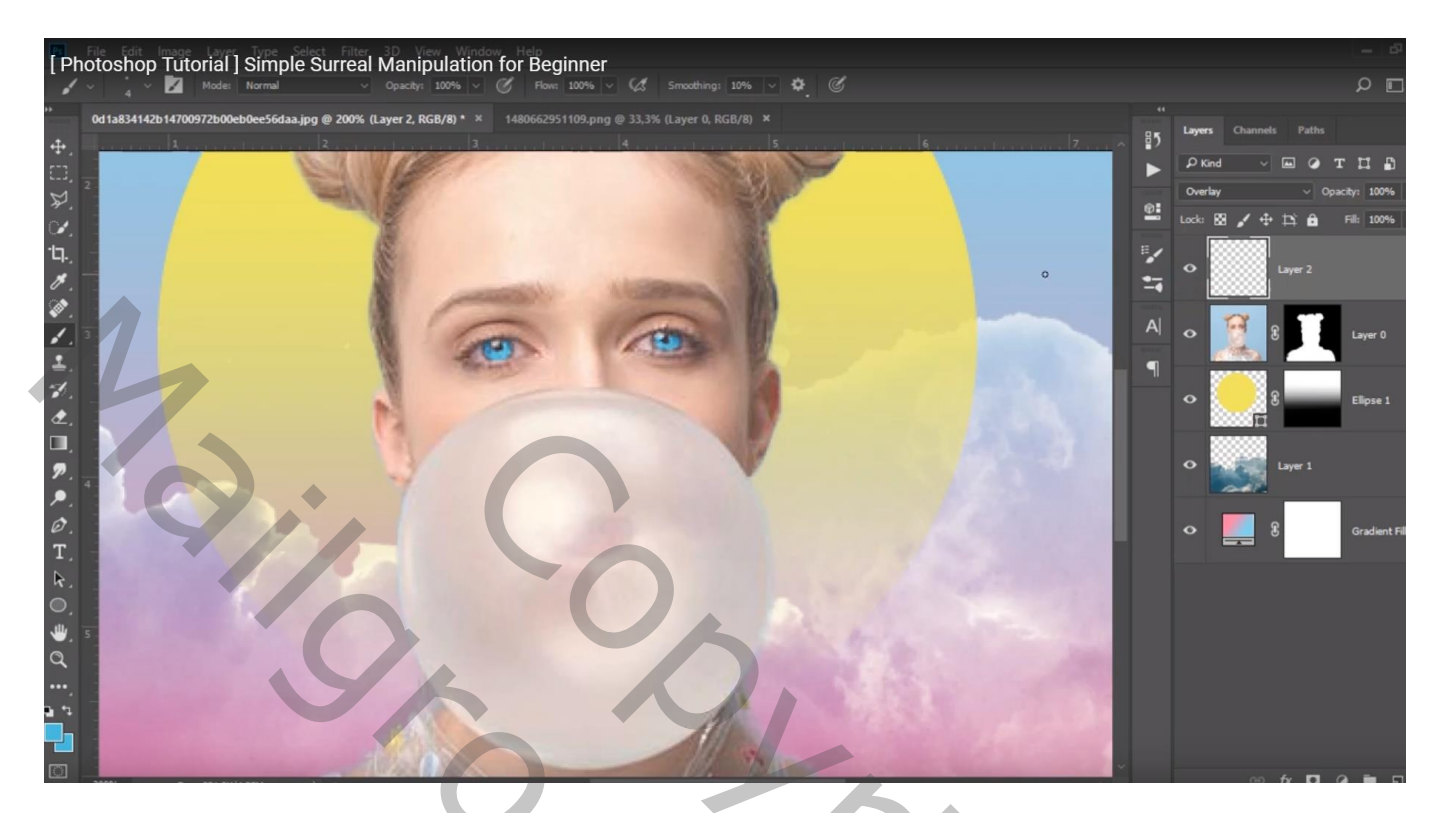

De "vlekken" toevoegen boven die kauwgom bal; Laagmodus = Vermenigvuldigen ; laagdekking = 80%

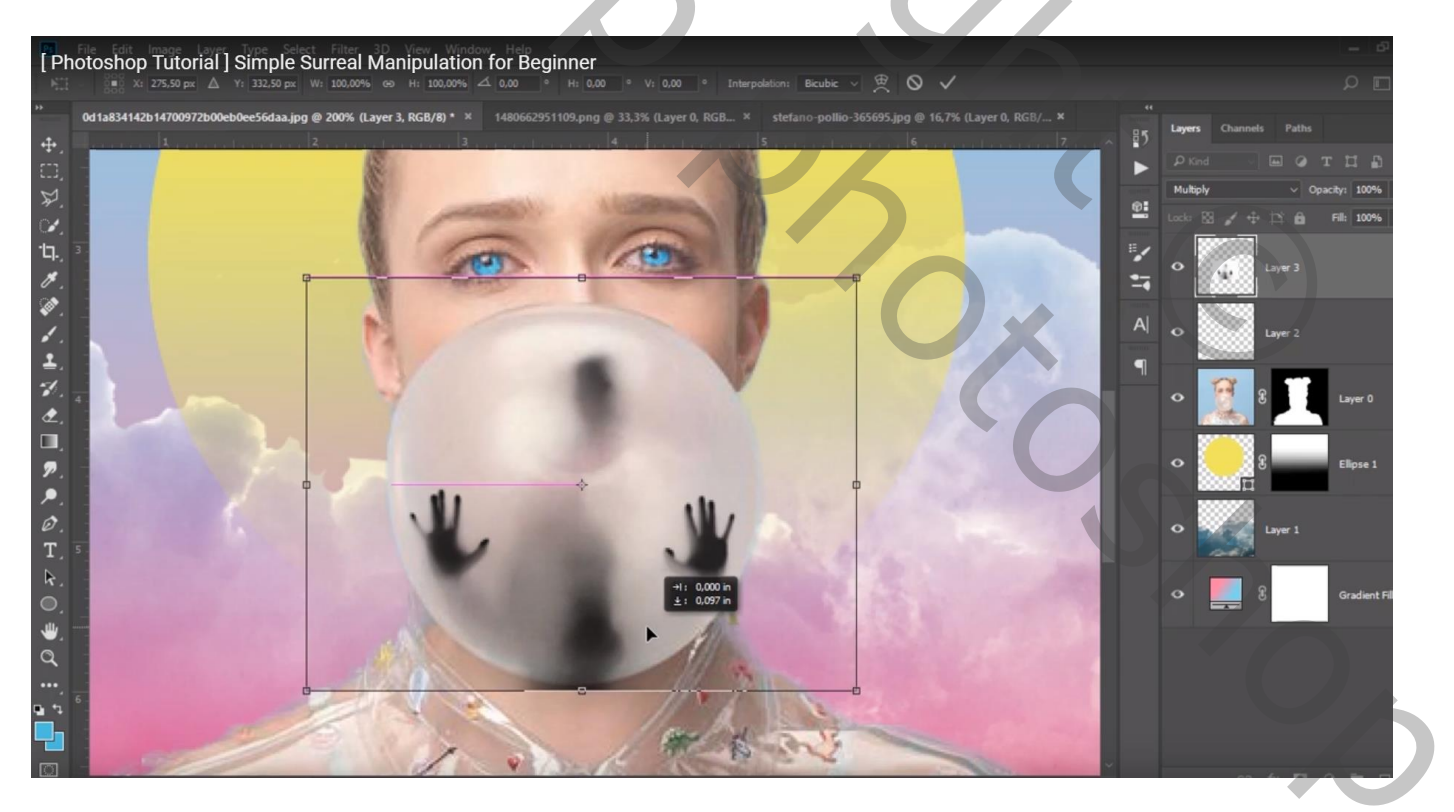

Voeg aan die laag een laagmasker toe; zacht zwart penseel, 100 px; dekking penseel = 70% Veeg de ongewenste randen weg rondom de kauwgom bal

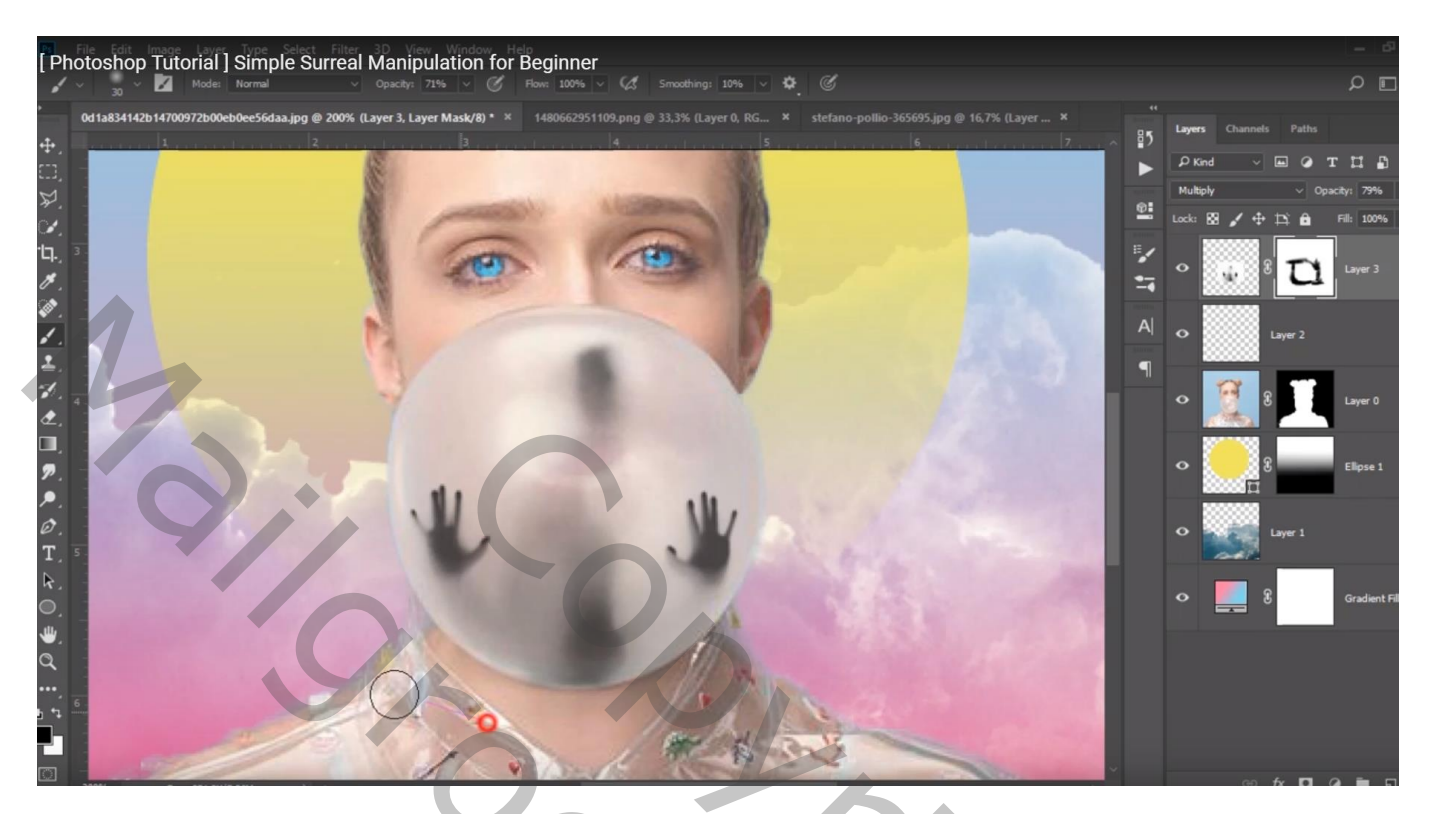

Nieuwe bovenste laag; zacht penseel, 30 px, dekking = 85%; voorgrondkleur = # 4BC0DD Schilder boven die kauwgom bal Laagmodus = Kleur; laagdekking = 80%

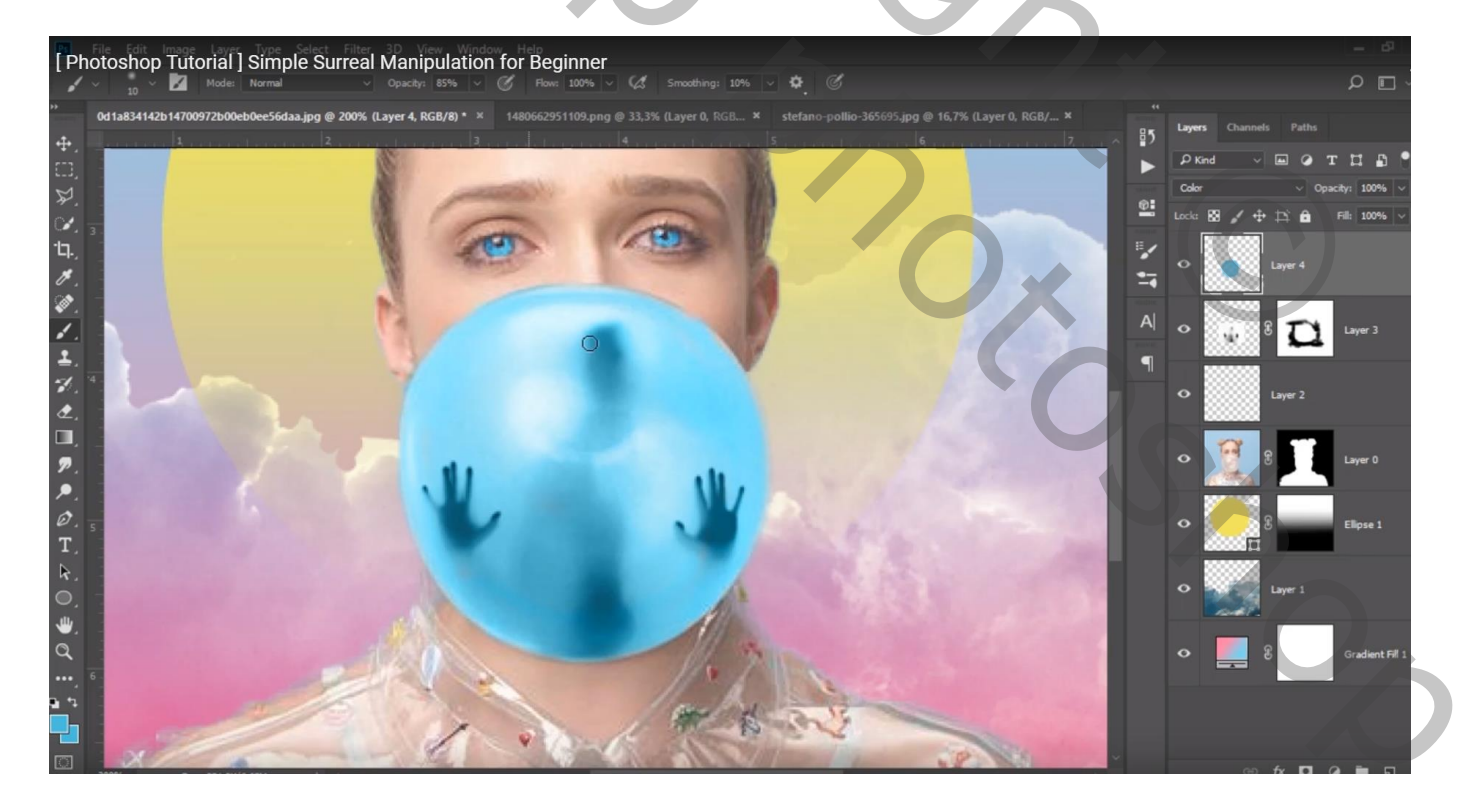

#### Dubbelklikken op de laag $\rightarrow$ Opties voor Overvloeien

4

Onderliggende laag : linkse zwarte driehoekje verschuiven tot op 31; dan Alt + klik op dit driehoekje om het te splitsen; een deeltje verschuiven tot op 120 ; OK

| Phote          | File Foit Image Laver Type Select Filter 3D View Window Help<br>Distochon Tutorial I Simple Surreal Manipulation for Beginner |                                     |                                                                                                    |                  |          |                                                                                        |     |  |  |  |  |
|----------------|----------------------------------------------------------------------------------------------------|-------------------------------------|----------------------------------------------------------------------------------------------------|------------------|----------|----------------------------------------------------------------------------------------|-----|--|--|--|--|
| <b>W</b> ~     | Scroll All Windows 100% Fit Screen                                                                                            | Fill Screen                         |                                                                                                    |                  |          |                                                                                        | 2 . |  |  |  |  |
| > Od           | 1a834142b14700972b00eb0ee56daa.jpg @ 200%                                                                                     | (Layer 4, RGB/8) * × 1480662951109. |                                                                                                    |                  |          |                                                                                        | -   |  |  |  |  |
| ÷. –           |                                                                                                    |                                     |                                                                                                    |                  | enterned | 7 A B5 Charmes Patris                                                                  |     |  |  |  |  |
| Ω, Ξ           |                                                                                                    | 2                                   | and the second second s |                  |          |                                                                                        |     |  |  |  |  |
| ₽.             |                                                                                                    | and the second second               | (3)                                                                                                    | Layer Style      |          |                                                                                        |     |  |  |  |  |
| ℃. <u>-</u>    |                                                                                                    | 1 mm                                | CON II                                                                                                    | Styles           |          | Blending Options<br>General Blending                                                   |     |  |  |  |  |
| ч.<br><i>ж</i> |                                                                                                    | 1 20                                | and the second                                                                                                    | Blending Options |          | Bleng Mode: Color ~                                                                    |     |  |  |  |  |
| (* .<br>(* )   |                                                                                                    |                                     |                                                                                                    | Bevel & Embass   |          | Ωpacity: 🛆 100 %                                                                       |     |  |  |  |  |
|                |                                                                                                    | 12                                  | _                                                                                                    | Contour          |          | Advanced Blending                                                                      |     |  |  |  |  |
| 1              |                                                                                                    |                                     |                                                                                                    | Texture          |          | Ell Opacity: 100 Kris<br>Channels: 🔽 B. 🔽 G. 💟 B.                                      |     |  |  |  |  |
| -1 4           | 1 Jam                                                                                                    | -7                                  |                                                                                                    | Stroke           |          | Knockout: None 🗸                                                                       |     |  |  |  |  |
|                |                                                                                                    |                                     |                                                                                                    | Inner Shadow     | ÷        | Blend Interior Effects as Group Blend Clipped Lavers as Group                          |     |  |  |  |  |
|                |                                                                                                    |                                     |                                                                                                    | Inner Glow       |          | Iransparency Shapes Layer                                                              |     |  |  |  |  |
| 2              |                                                                                                    |                                     |                                                                                                    | Satin            |          | <ul> <li>Layer Mask Hides Effects</li> <li>Vector Mask <u>Hides</u> Effects</li> </ul> |     |  |  |  |  |
|                |                                                                                                    |                                     |                                                                                                    | Color Overlay    | ±        | Blend If: Gray ~                                                                       |     |  |  |  |  |
| 0              |                                                                                                    |                                     |                                                                                                    | Gradient Overlay | ÷        | This Layer: 0 255                                                                      |     |  |  |  |  |
| T              |                                                                                                    |                                     |                                                                                                    | Pattern Overlay  |          | •                                                                                      |     |  |  |  |  |
| R.             |                                                                                                    |                                     |                                                                                                    | Outer Glow       |          | Underlying Layer: 31 / 120 255                                                         |     |  |  |  |  |
| 0.             |                                                                                                    |                                     | A                                                                                                    | Drop Shadow      | ±        | 4 b •                                                                                  |     |  |  |  |  |
| ₩.             |                                                                                                    |                                     |                                                                                                    |                  |          |                                                                                        |     |  |  |  |  |
| Q              |                                                                                                    |                                     | 11 th                                                                                                    |                  |          |                                                                                        |     |  |  |  |  |
| ••• 6          |                                                                                                    |                                     |                                                                                                    | Andreas          |          |                                                                                        |     |  |  |  |  |
| 1 <b>1</b> 1   |                                                                                                    |                                     | andread                                                                                                    | - HE             |          |                                                                                        |     |  |  |  |  |
|                | 197                                                                                                    | 1 9                                 | 1 marsh                                                                                                    |                  | -        |                                                                                        |     |  |  |  |  |
|                | X                                                                                                    |                                     | Mar all                                                                                                    |                  | 20 100   | × cofr D a                                                                             |     |  |  |  |  |

Bovenste laag, Aanpassingslaag 'Curven' : RGB , punten op (141 ; 120) ; (0 ; 23) ; (243 ; 255) Rode Curve : punten op (60 ; 68) ; (248 ; 255) ; Blauwe Curve : punten op (143 ; 113) ; (58 ; 65) ; (0 ; 13) ; (245 ; 255)

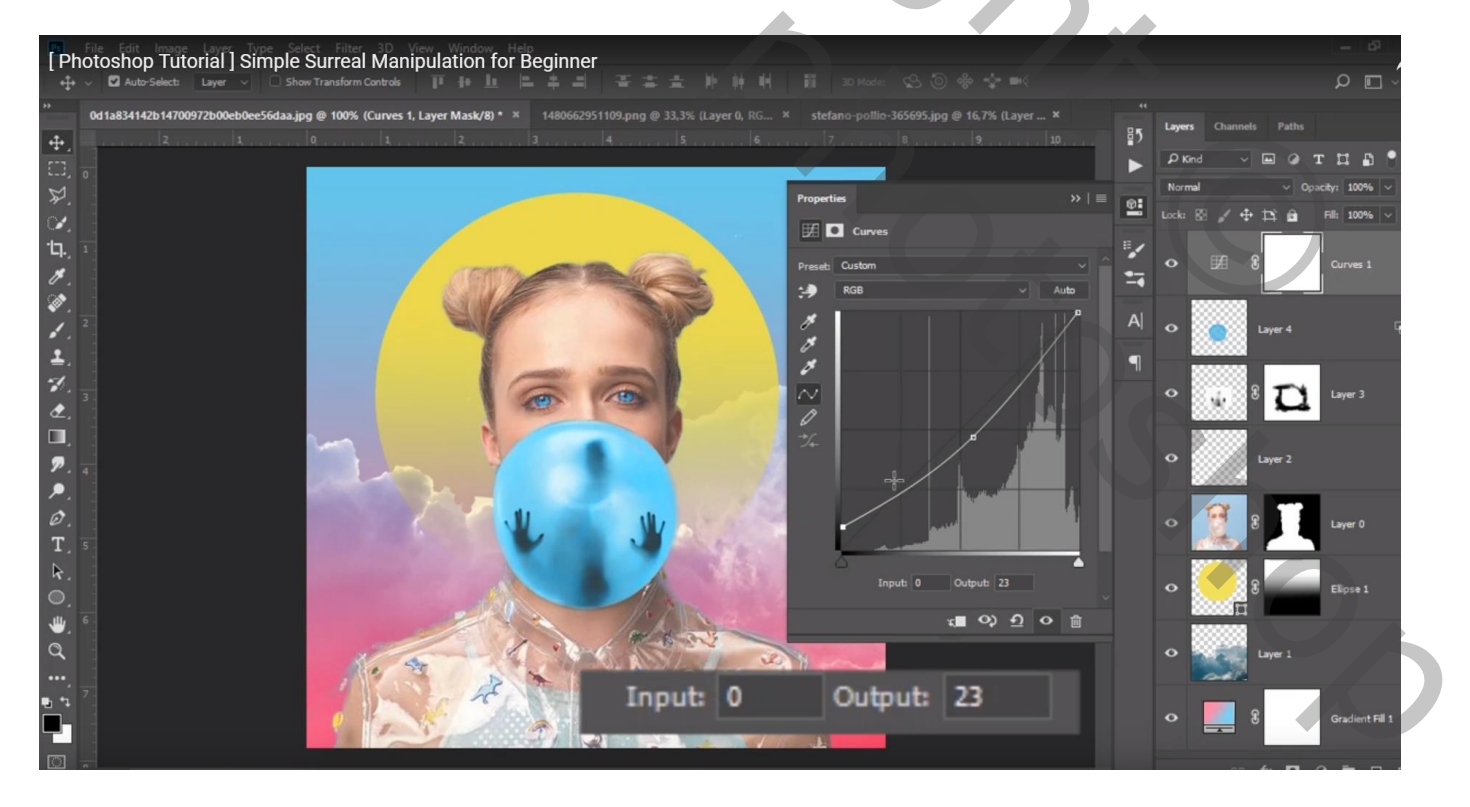

## [Photoshop Tutorial] Simple Surreal Manipulation for Beginner 8 н в Pro Ø III 💿 o **O** 3D C 0 O BG τ 0 c 🗌 9

### Aanpassingslaag 'Kleur Opzoeken' : FujiF125 Kodak 2395